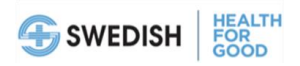

## Creating a "My CME Portal" Account with Swedish CME

 Open CME Tracker using the below link (best used in Chrome or Firefox rather than Internet Explorer):

https://cmetracker.net/SWEDISH/Publisher?page=pubOpen#/myPortal

2. Click on "Sign In" in the upper right-hand corner or on the top of the left menu bar:

| SWE                    | DISH                    |               |
|------------------------|-------------------------|---------------|
| Sign In                | Sign In to your Account |               |
| Featured Activities    | You must Sign In to y   | eter Account. |
| Conferences            | Sign In                 |               |
| Pharmacy Education     |                         |               |
| Series/Grand Rounds    |                         |               |
| On Demand Learning     |                         |               |
| Claim Credit W/O Code  |                         |               |
| Claim Credit with Code |                         |               |

Sign In

The rest of the instructions are divided into two parts:

- New Users Creating a new account for those without a previous Swedish CME profile in our system (starts below, page 2, steps 3-7)
- Existing/Previous Users Linking to and updating your previous CME Profile account in this new system (starts on page 5, step 8)

## \*Instructions for "New Accounts" for New Users\* (Steps 3-7)

3. A new window will open. Type your email address and click on the green "Create Account" button:

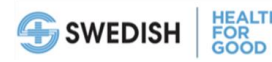

You **DO NOT** need a Providence or Swedish e-mail address to create a profile. You can use your personal email address.

| Please Sign In below:                  | × |
|----------------------------------------|---|
| Please Sign in Delow.                  |   |
| Email Address                          | _ |
| atsede.belay@providence.org            |   |
| Save Email                             |   |
|                                        |   |
|                                        |   |
| Password                               |   |
| Password                               |   |
|                                        |   |
|                                        |   |
| Sign In Forgot Password Create Account |   |
|                                        |   |

4. A new window called "Secondary Lookup" will open asking for your Last Name and the last 4 digits of your SSN, to verify that you don't have an account already. (\*Note\* We will be transitioning to a Phone Number secondary lookup once the update transition is complete. Data entered here will NOT be saved in our system and is for initial verification purposes only. This secondary look us is done only to ensure a previous profile does not exist to avoid duplicate accounts.) Please fill out your last name and last 4 digits of your SSN and click submit:

| X                                                                                                    |
|----------------------------------------------------------------------------------------------------|
| Secondary Lookup                                                                                                    |
| You may have an existing account within the system. Please<br>enter the information below to activate your account. If you<br>do not have an account, you will be directed to create one. |
| Last Name                                                                                                    |
| Last Name                                                                                                    |
|                                                                                                    |
| Last 4 SSN                                                                                                    |
| Last 4 SSN                                                                                                    |
| Submit                                                                                                    |

5. If the system cannot find a previous profile, then the following window will appear. Please push "Continue" to create your profile:

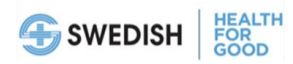

|                                           | × |
|-------------------------------------------|---|
| Account Not Found.                        |   |
| Click Continue button and create account. |   |
| Continue Try Again                        |   |
| Last Name                                 |   |
| Belay                                     |   |
|                                           |   |
|                                           |   |
| Last 4 SSN                                |   |
| 1234                                      |   |
|                                           |   |
|                                           |   |
|                                           |   |
| Account not found                         |   |
|                                           |   |
| Submit                                    |   |
|                                           |   |

6. Please complete the Online Profile page and click on "Save Profile". All fields marked with an asterisk (\*) are required. Preferred Phone will only be used for CME profile verification purposes going forward. The last 4 of your SSN will no longer be used for account lookup. Please make sure to enter a valid phone number in your profile for future use.

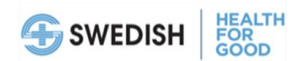

| On | line | Pro | fil | le |
|----|------|-----|-----|----|
|    |      |     |     |    |

|                                           |                        |                     |                                         |                     | Save Profile |
|-------------------------------------------|------------------------|---------------------|-----------------------------------------|---------------------|--------------|
| Account Information                       |                        |                     |                                         |                     |              |
| Email *<br>Re-Enter Email *               |                        |                     |                                         |                     |              |
| Password *                                |                        |                     |                                         |                     |              |
| Re-enter Password <sup>1</sup>            | •                      |                     |                                         |                     |              |
| MOC Board                                 |                        |                     |                                         |                     |              |
|                                           | Not all 0              | CME Activities will | have MOC Points/Cr                      | redit               |              |
| Are you a Board Mer                       | mber?                  |                     |                                         | $\bigcirc$ Ye       | s 🖲 No       |
| Profile Information                       |                        |                     |                                         |                     |              |
| First Name *                              |                        |                     | Address *                               |                     |              |
| Middle Initial                            |                        |                     | Address 2                               |                     |              |
| Last Name *                               |                        |                     | City *                                  |                     |              |
| Title *                                   |                        | ~                   | State *                                 |                     | ~            |
| Affiliation                               |                        |                     | Zip *                                   |                     |              |
| Specialty *                               |                        | ~                   | Country                                 |                     | Ŷ            |
| Sub Specialty                             |                        | v                   | Phone *                                 |                     |              |
| Physical,<br>Dietary Needs                |                        |                     | Emergency<br>Contact name<br>and Number |                     |              |
| Swedish CME activ                         | Swedish CME notificat  | ions are sent by en | nail only. I want to re                 | ceive emails regard | ing:         |
| my specialty                              | ME calendar            |                     |                                         |                     |              |
| All Sundich CHE av                        | tivities               |                     |                                         |                     |              |
| I do not wish to rec<br>CME notifications | eive any Swedish       |                     |                                         |                     | *<br>*       |
|                                           | ields marked with * an | e required. Please  | fill in required fields                 | and click "Save Pro | tte".        |
|                                           |                        | Save                | Profile                                 |                     |              |

7. Your new My CME Portal account has been created. Click "Continue" to enter the portal.

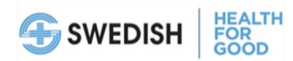

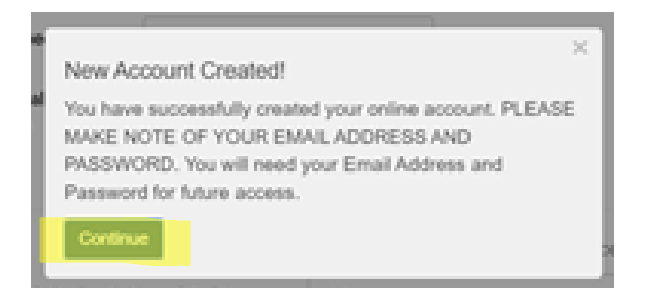

## <u>\*Instructions for "Existing" Account Set-up for Users with prior Swedish CME Profiles</u> (Steps 8-12)

 After clicking on "Sign-In" (see: Step 1.) a new window will open. Type your e-mail address associated with your previous CME Profile and click on the green "Create Account" button. \*If you cannot remember the email used previously, please contact <u>cme@swedish.org</u> prior to completing these steps.

| DI        |                   |  |
|-----------|-------------------|--|
| Please Si | gn In below:      |  |
| 🛔 Email A | ddress            |  |
| atsede.be | av@providence.org |  |
| Save E    | mail              |  |
|           |                   |  |
| Password  | rd                |  |
| Password  | rd                |  |

9. If a previous profile with a matching email is found, a new window called "Email code" will open asking you to enter a code that was sent to your

e-mail address associated with your existing CME Profile. <u>Check your email</u> and <mark>please enter and</mark> re-enter the code <u>provided to you in the pop-up window fields</u>.

\*If more than one previous profile account is associated with that email address, another pop-up window may appear asking you to verify other information to confirm your account before a code is sent.

| · ·                                                                                                    |
|----------------------------------------------------------------------------------------------------|
| Email code                                                                                                    |
| Your email address has been recognized in the system, and<br>an email code has been sent to your email. If you do not<br>receive notification, please check your junk/spam mail folder.<br>Please enter email code below. |
| Email Code                                                                                                    |
| Email Code                                                                                                    |
| Re-Enter Email Code                                                                                                    |
| Re-enter Email Code                                                                                                    |
|                                                                                                    |

10. A new window will open asking you to create a password and re-enter that password and click "Submit". PLEASE MAKE NOTE OF YOUR PASSWORD AND E-MAIL ADDRESS, YOU WILL NEED IT TO ACCESS YOUR CME PORTAL.

| Password   |                   |  |
|------------|-------------------|--|
| Password   |                   |  |
|            |                   |  |
| _          |                   |  |
| Re-enter P | assword           |  |
| Re-enter P | assword<br>isword |  |
| Re-enter P | assword           |  |

11. After you've created your password and clicked "Submit" a new window will open prompting you to sign in. Enter your e-mail address and newly created password, then click the "Sign In" button.

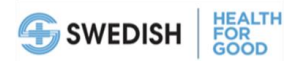

| Please Sign In below:                                                                | × |
|--------------------------------------------------------------------------------------|---|
| Your password has been reset. Please enter your Email<br>Address and Password below. | I |
| La Email Address                                                                     |   |
| swedishcme@swedish.org                                                               |   |
| Password                                                                             |   |
|                                                                                      |   |
| Sign In Forgot Password Create Account                                               |   |

12. Click "Continue" on the new screen

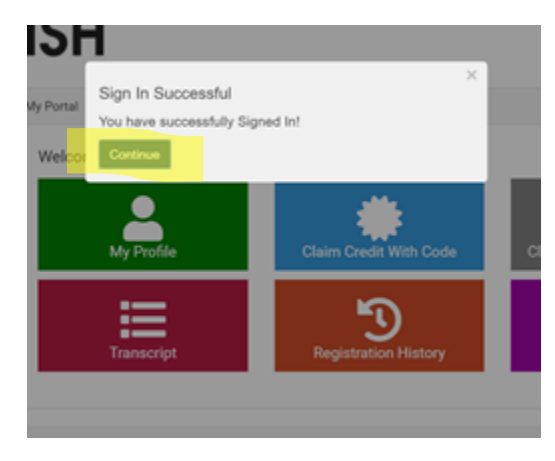

13. After you've clicked the "Continue" button (see: Step 12) you will be directed to your CME "My Portal" page

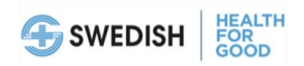

😝 Sign Out

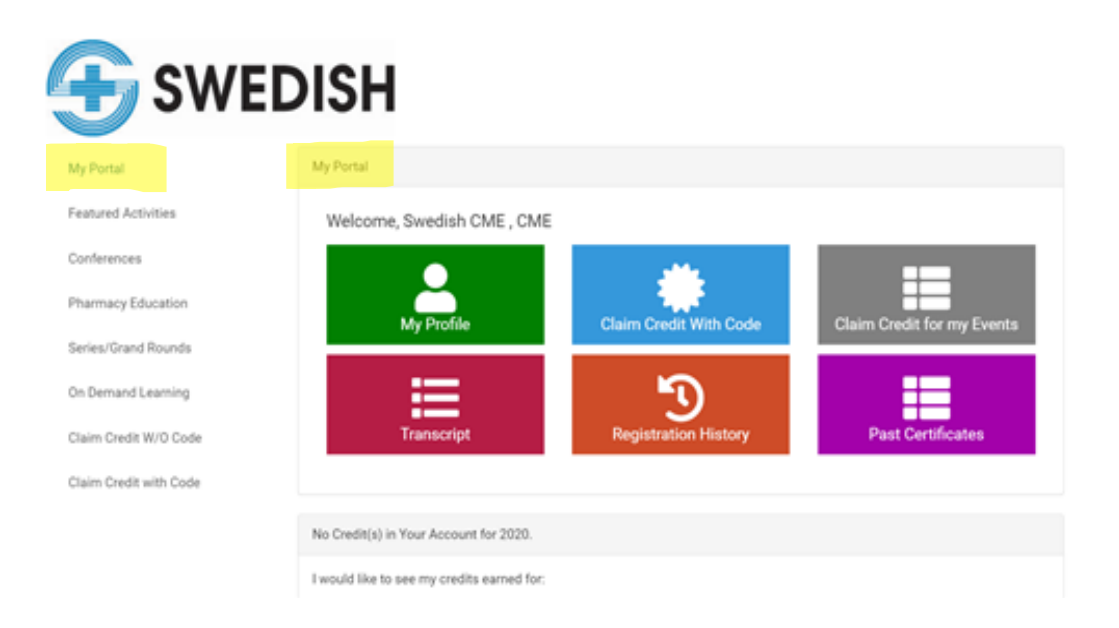

For instructions on how to claim credit or regarding the other resources above, please view our other instructional documents located on our <u>"My CME Portal"</u> website.

14. To find future activities that you might want to attend, check "Featured Activities" OR "Conferences" on the left menu:

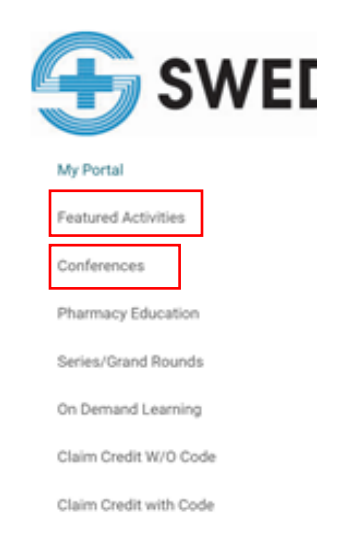

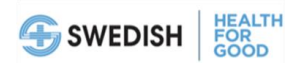

15. To find "Series/Grand Rounds" and/or "On Demand Learning" activities look to the left menu options on your "My Portal":

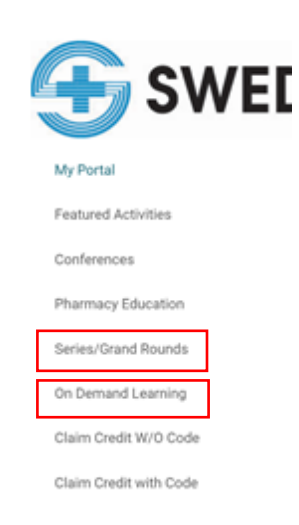

Questions? Please contact Swedish CME: <u>CME@Swedish.org</u>